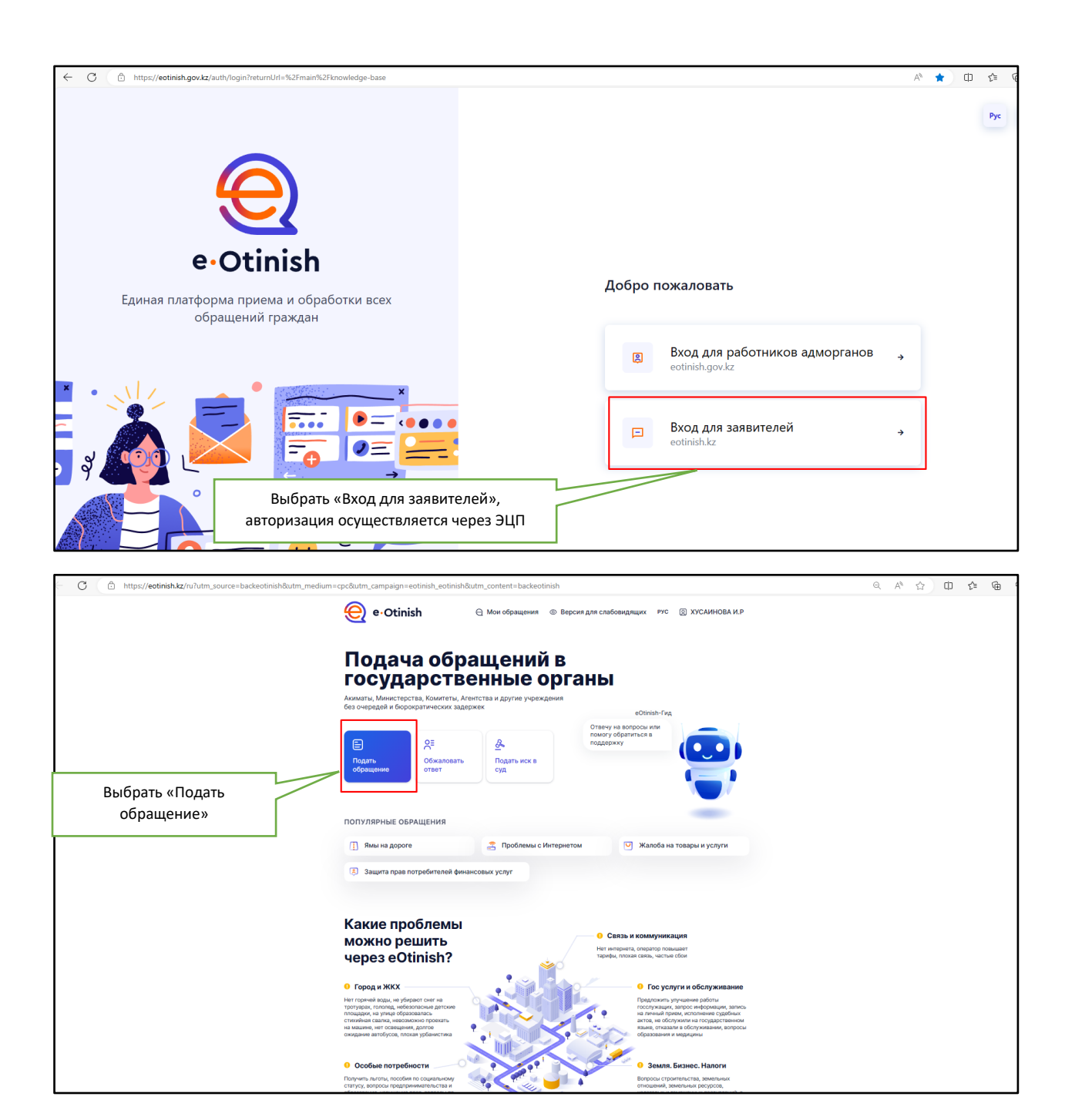

|                      | Отіпіяп 🤤 мой ооращений                                                                                                    | (8) версия для славовидящих                                                                                                    | PAC (S) XACMNHOR         | 94 M.P                                                                      |  |
|----------------------|----------------------------------------------------------------------------------------------------|----------------------------------------------------------------------------------------------------|--------------------------|-----------------------------------------------------------------------------|--|
| ← Нагла              | вную Подать                                                                                                    | обращение                                                                                                    |                          |                                                                             |  |
|                      | Вид кодекса <sup>®</sup><br>По умолчанию выбран вид кодекса "АППК". Исполн<br>обработке                                                     | ители могут изменить вид кодекса                                                                                                    | при сго                  |                                                                             |  |
|                      | Административный процедурно-процессуальный кодекс                                                                                           |                                                                                                    |                          |                                                                             |  |
|                      | Тип обращения *<br>По умолчанию выбран тип "Заявление". Исполнители могут изменить тип обращения при его<br>облаботие                       |                                                                                                    | при его                  | Выбрать «Административный<br>процедурно-процессуальный<br>кодекс обращение» |  |
|                      | Заявление                                                                                                    |                                                                                                    | >                        |                                                                             |  |
|                      | Гос.орган                                                                                                    |                                                                                                    |                          | Выбрать «Заявление»                                                         |  |
|                      | Выберите гос.организацию из списка.                                                                                                    |                                                                                                    |                          |                                                                             |  |
|                      | Акционерное общество «Авиационная админ                                                                                                    | истрация Казахстана»                                                                                                    | >                        | Выбрать «АО                                                                 |  |
| ſ                    | Описание *<br>Предупреждаем Вас о персональной ответственно<br>законодательства РК, за несоблюдение общеприня                               | сти, в рамках административного<br>пъх этических норм поведения                                                                                                    | и уголовного             | «Авиационная<br>администрация<br>Казахстана»»                               |  |
|                      | Опишите свое обращение. Укажите здесь важны<br>для решения вашего вопроса.                                                                  | е детали и всю дополнительную и                                                                                                    | нформацию                |                                                                             |  |
| L                    | 0 симеолов (минимум 100 симеолов)                                                                                                    |                                                                                                    |                          |                                                                             |  |
|                      | Указать на карте<br>При необходимости, укажите на карте местоположение проблемы.<br>Не указано                                              |                                                                                                    |                          | Краткое описание.<br>Например: прошу<br>выдать разрешение на                |  |
|                      | Файлы<br>Прикрепите фото и документы, которые могут пом<br>(© Прикрепить<br>Общий размер файлов не более<br>Форматы: png, pdf, jpg, jpeg, ( | ото и документы, которые могут помочь или выступить доказательством<br>С Прикрепить<br>Максимальный размер файла 19 мб.<br>Общий размер файлов не более 80 мб, количество до 10 файлов.<br>Форматы: png. pdf, jpg, jpeg. gif, tiff, bmp, doc, dock, xis, xisx. |                          |                                                                             |  |
| L                    | Фактический адрес<br>Введите адрес фактического проживания<br>Область *<br>Населенный пункт *                                               |                                                                                                    |                          |                                                                             |  |
| ſ                    |                                                                                                    |                                                                                                    |                          | Указать фактический<br>адрес                                                |  |
|                      |                                                                                                    |                                                                                                    |                          |                                                                             |  |
|                      | Улица *                                                                                                    | Дом/корпус *                                                                                                    |                          |                                                                             |  |
|                      | Подъезд                                                                                                    | Квартира                                                                                                    |                          |                                                                             |  |
| Поставить<br>галочку | <ul> <li>Я, как пользователь Сервиса, даю <u>согласие на с</u></li> <li>Я, согласен(на) с <u>политикой конфиденциальнос</u></li> </ul>      | сбор и обработку моих персоналык<br>ТИ                                                                                                    | ых данных                |                                                                             |  |
| Поставить<br>галочку | После отправки обращения вы не сможете самосто<br>подписать и отправить                                                                     | оятельно допалнить обращение!<br>ОХРАНИТЬ ЧЕРНОВИК                                                                                                    | Подписать и<br>отправить |                                                                             |  |